## 東京スターダイレクト 操作方法 サンプル画面

| メニュー 「メニ<br>」   東京 太郎 塚   前回ログイン日時2018/06   代表口座普通預金弦 | ロー」を<br>てください<br>5/07 17:52:57 ♪                                                   |
|-------------------------------------------------------|------------------------------------------------------------------------------------|
|                                                       | 7,000,000円                                                                         |
| 本店営業部<br>普通預金 123456<br>残高:<br>お支払可能残高:<br>照会日時:      | 57<br><b>7,000,000 円<br/>7,000,000 円</b><br>2018/07/18 14:18 現在<br><b>()</b> 入出金明細 |
| ⊕ お知らせ                                                | 未読メッセージあり                                                                          |
| < >                                                   |                                                                                    |

## 東京スターダイレクト 操作方法 サンプル画面

| 東京太郎様      |           | <b>■</b><br>×=ュー |
|------------|-----------|------------------|
| トップページ     | 「残高照会」を   | 東京太              |
| ➡ 残高・明細照会  | 選択してにさい   | 前回ログイ            |
| 残高照会       | 入出金明細照会   | 代表口座             |
| オンラインステート  | メント照会     |                  |
| 定期預金 明細照会  |           |                  |
| 外貨残高照会     | 外貨入出金明細   | 本店               |
| 外貨定期預金 明細照 | <b>飛会</b> |                  |
| ⊎ 振込・振替    |           | お支払              |
| 振込         | 振替        |                  |
| 取引状況照会・予約  | 取消        |                  |
| 振込先口座照会・削  | 」除        |                  |
| 振込限度額の変更   |           | 🕂 お知             |
| < >        | Δ D       |                  |

## 東京スターダイレクト 操作方法 サンプル画面

| ■ IOKYO 東京スター銀行                                                                                                    |  |  |
|----------------------------------------------------------------------------------------------------|--|--|
| 残高照会                                                                                                    |  |  |
| 口座残高                                                                                                    |  |  |
| 本店営業部<br>普通預金 1234567<br>残高: 7,000,000 円<br>お支払可能残高: 7,000,000 円<br>尻会日時: 2018/07/18 14:18 現在<br>I L L L L L L L L L L L L L L L L L L L |  |  |
|                                                                                                    |  |  |
|                                                                                                    |  |  |
| 東京スターダイレクトサポートデスク<br><b>0120-595-733</b><br>または <b>03-5326-3973</b> (通話料有料)                                                              |  |  |
|                                                                                                    |  |  |